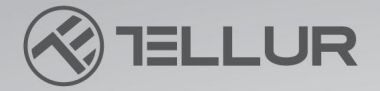

\*

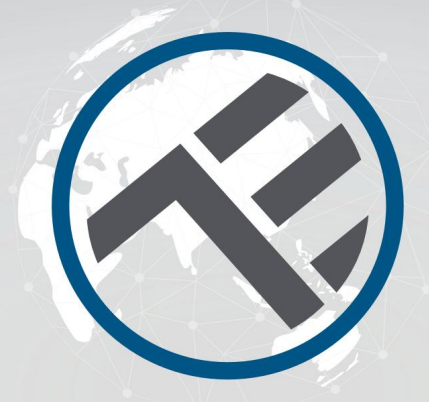

## Smart WiFi

# Robotický čistič oken, RWC02 TLL331541

# **INTO YOUR FUTURE**

Děkujeme, že jste si vybrali produkty Tellur!Abyste zajistili optimální výkon a bezpečnost, před použitím výrobku si pečlivě přečtěte tuto uživatelskou příručku. Uschovejte tuto uživatelskou příručku pro budoucí použití.

#### OBSAH

| 1. VŠEOBECNÉ BEZPEČNOSTNÍ INFORMACE:                       | 2              |
|------------------------------------------------------------|----------------|
| 1.1. VAROVÁNÍ                                              | 2              |
| 1.2. POZORNOST                                             |                |
| 1.3. POZNÁMKY                                              |                |
| 1.4. DŮLEŽITÉ POZNÁMKY O WIFI CHYTRÉ OVLÁDÁNÍ POMOCÍ TELLU | UR SMART APP 3 |
| 2. PŘEHLED PRODUKTŮ                                        |                |
| 2.1. DIAGRAM VÝROBKU                                       | 4              |
| 2.2. V KRABICI                                             | 5              |
| 2.3. FUNKCE DÁLKOVÉHO OVLÁDÁNÍ                             | 6              |
| 2.4. POZNÁMKY                                              | 6              |
| 3. INSTALACE PRODUKTU                                      | 7              |
| 3.1. POZNÁMKY                                              | 7              |
| 3.2. PŘÍPRAVY A KONTROLY PŘED POUŽITÍM                     | 7              |
| 3.3. JAK POUŽÍVAT                                          | 7              |
| 3.4. POZNÁMKY                                              | 7              |
| 3.5. LED INDIKÁTOR                                         | 7              |
| 3.6. ÚDRŽBA                                                | 8              |
| 3.6.1. Čištění podložky                                    | 8              |
| 3.6.2. Čištění kol                                         |                |
| 3.7. ŘEŠENÍ PROBLÉMŮ S PRODUKTY                            | 9              |
| 4. PÁROVÁNÍ ZAŘÍZENÍ S TELLUR SMART APP                    |                |
| 4.1. POZORNOST                                             | 10             |
| 4.2. STÁHNĚTE A NAINSTALUJTE APLIKACI TELLUR SMART         |                |
| 4.3. VYTVOŘIT ÚČET                                         | 10             |
| 4.4. PÁROVÁNÍ PRODUKTŮ                                     | 10             |
| 5. FUNKCE TELLUR SMART APP                                 | 11             |
| 5.1. ROZHRANÍ OVLÁDÁNÍ APLIKACE                            |                |
| 5.2. REŽIMY ČIŠTĚNÍ                                        |                |
| 6. ŘEŠENÍ PROBLÉMŮ APLIKACE                                |                |
| 27. TECHNICKÉ SPECIFIKACE                                  |                |

#### VAROVÁNÍ

 Výrobek nemohou používat děti do 8 let, nebo osoby s fyzickými popř mentální postižení. V případě potřeby jej prosím používejte pod dohledem a vedením opatrovníka.

· Když je výrobek v provozu, udržujte děti mimo dosah výrobku nebo jeho příslušenství.

- Nepoužívejte tento výrobek při extrémních teplotách, pod 0° a nad 40° C.
- · Udržujte produkt nebo jeho příslušenství mimo dosah zdrojů tepla nebo hořlavých látek.

 Abyste předešli riziku úrazu elektrickým proudem, neponořujte výrobek do vody nebo jiných kapalin a nedotýkejte se zástrčky nebo výrobku mokrýma rukama.

 Vždy si uvědomte, že v provozním stavu, v případě výpadku proudu nebo poruchy, musí být zařízení bezpečně odstraněno z čisticí plochy.

 Vestavěná záložní baterie se používá pouze k udržení produktu na povrchu po omezenou dobu v případě výpadku napájení. Nepoužívejte baterii jako normální zdroj napájení.

 Nepoužívejte tento výrobek na površích s prasklinami nebo nerovnými povrchy, abyste předešli riziku rozbití skla nebo pádu výrobku.

Ujistěte se, že napětí zdroje odpovídá napětí vyznačenému na adaptéru.

Nepoužívejte tento výrobek na sklo o tloušťce menší než 5 mm.

· Nepoužívejte tento výrobek na mokrém povrchu nebo když prší.

 Nepoužívejte výrobek ani jeho příslušenství, pokud jsou jakýmkoli způsobem, tvarem nebo formou poškozené.

 Respektujte technické specifikace výrobku a nepoužívejte jej mimo deklarované provozní parametry.

#### **1.2. POZORNOST**

Před použitím se ujistěte, že je bezpečnostní lano bezpečně upevněno a řádně ukotveno.

- · V přízemí nastavte varovnou oblast pro nebalkónová okna a dveře.
- · Ujistěte se, že zařízení přiléhá k oknu.

 Udržujte vlasy, volné oblečení, prsty a všechny části těla v dostatečné vzdálenosti od otvorů a pohyblivých částí.

Ujistěte se, že napájecí kabel není sevřený, zmáčknutý nebo abnormálně zkroucený.

 Při odstraňování produktu z čisticího povrchu za účelem údržby nebo skladování jej před vypnutím napájení bezpečně držte. Před čištěním zařízení vždy odpojte napájecí kabel od zdroje napájení.

· Nepokoušejte se tento produkt opravovat, rozebírat nebo upravovat.

#### 1.3. POZNÁMKY

 Zlikvidujte prosím tento výrobek nebo jeho součásti v souladu s místními zákony a předpisy o ochraně životního prostředí.

 V případě výpadku napájení může záložní baterie udržet zařízení na místě po dobu 20-30 minut.

 Čistič oken lze použít na bezrámové nebo rámové povrchy. Má integrované senzory pádu a funkci detekce překážek.

#### 1.4. DŮLEŽITÉ POZNÁMKY TÝKAJÍCÍ SE WIFI SMART OVLÁDÁNÍ POMOCÍ TELLUR SMART APP

Ujistěte se, že máte aktivní 2,4 GHz Wi-Fi internetovou síť a že máte přístup k heslu Wi-Fi.

 Toto zařízení je kompatibilní pouze se sítěmi Wi-Fi 2,4 GHz. 5GHz Wi-Fi není podporováno. Pokud nemáte k dispozici 2,4GHz Wi-Fi síť, zkontrolujte nastavení routeru, kontaktujte specializovaného technika nebo poskytovatele internetu pro podporu.

• Aplikace nepodporuje sítě Wi-Fi 6 se standardem 802.11ax. Nastavte 2,4 GHz Wi-Fi síť na 802.11b/g/n.

 Pro dálkové ovládání produktu přes Wi-Fi není potřeba žádná speciální brána nebo HUB.

• Hesla Wi-Fi by neměla obsahovat speciální znaky jako ~! @#\$%^&\*().

 Ujistěte se, že váš Wi-Fi internet je stabilní a signál je v místě instalace dostatečně silný.

#### 2. PŘEHLED PRODUKTŮ 2.1.SCHÉMA VÝROBKU

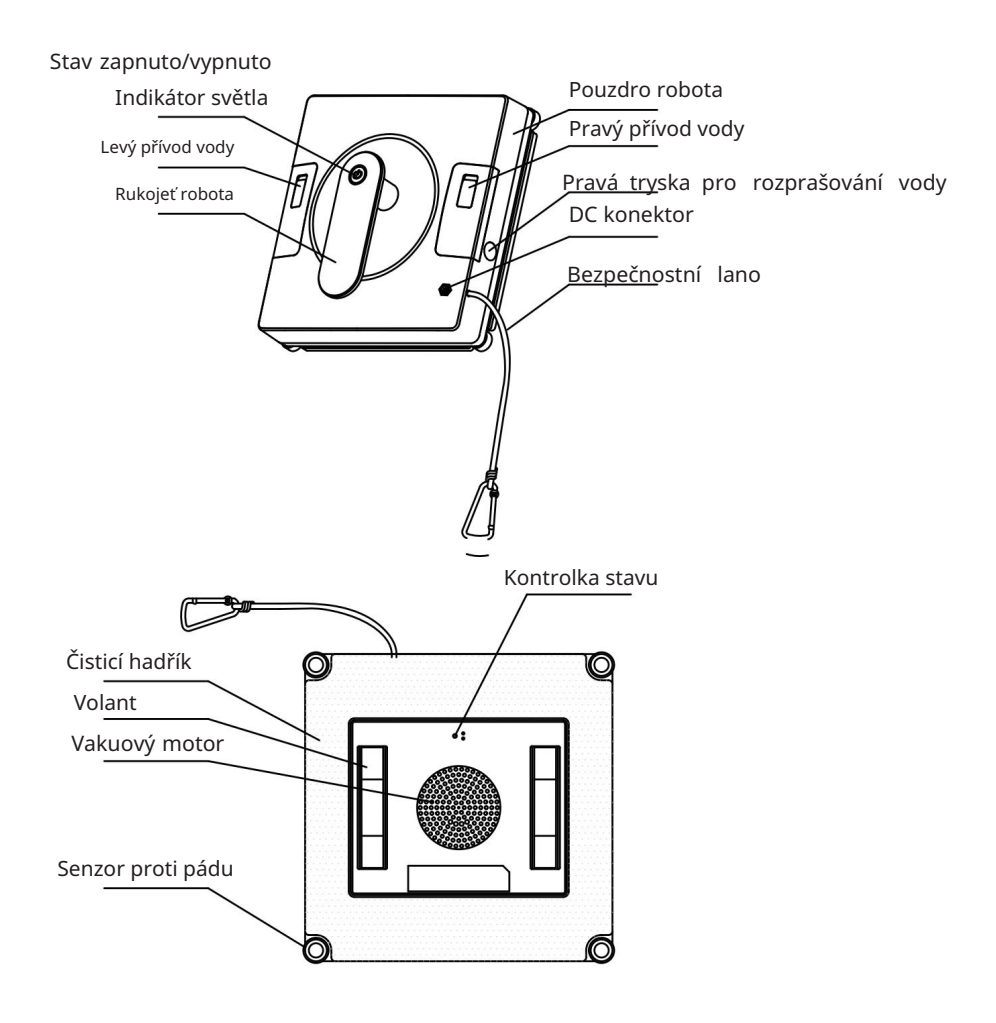

## HLAVNÍ FUNKCE

 Používá se více ochranných a bezpečnostních funkcí: vysoký adhezní výkon 3000pa, bezpečnostní kabel, náhradní baterie pro případ výpadku proudu, senzory pro detekci bezhraničních ploch, detekce překážek (např. rámy zrcadel)

Lepší pokrytí mycí plochy díky čtvercovému tvaru. Efektivní čištění rohů ploch.

 Režimy čištění pro každou situaci (Automatický na smíšené trase N a Z, trasa N, trasa Z) + automatický návrat na místo startu na konci programu čištění.

· 2 vodní nádrže, možnost rozstřiku ve 3 směrech: vlevo, vpravo, dolů. · Automatický návrat do výchozího bodu po dokončení čištění. · Speciálně navržené čisticí polštářky vhodné pro odstraňování různých skvrn as vysokou mírou nasákavosti.

· Lze ovládat pomocí přiloženého dálkového ovladače nebo vzdáleně přes WiFi síť a Tellur Smart APP.

#### 2.2.V KRABICI

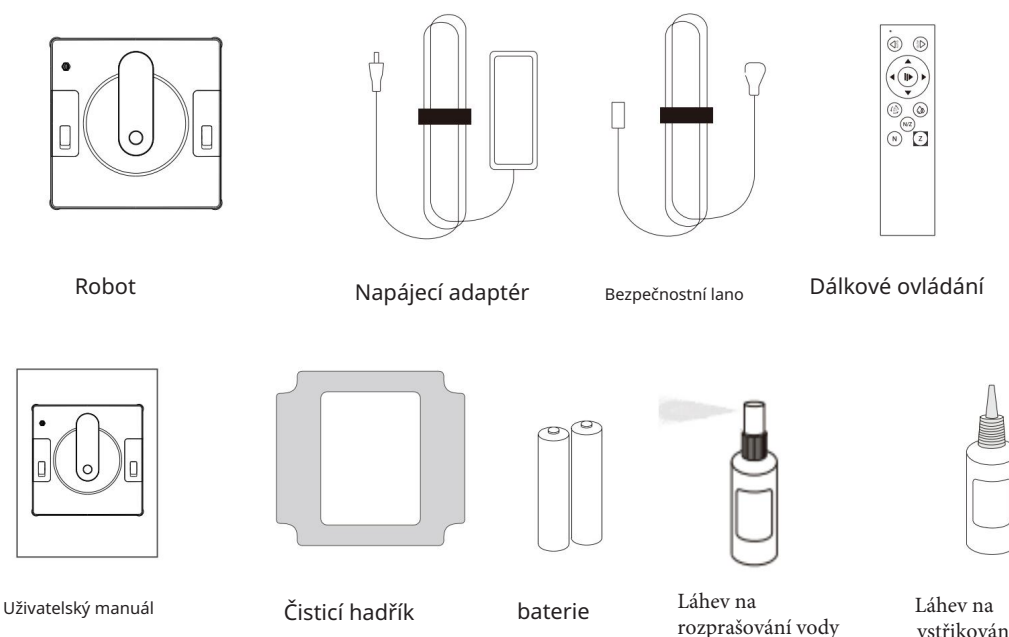

vstřikování vody

## 2.3. FUNKCE DÁLKOVÉHO OVLÁDÁNÍ

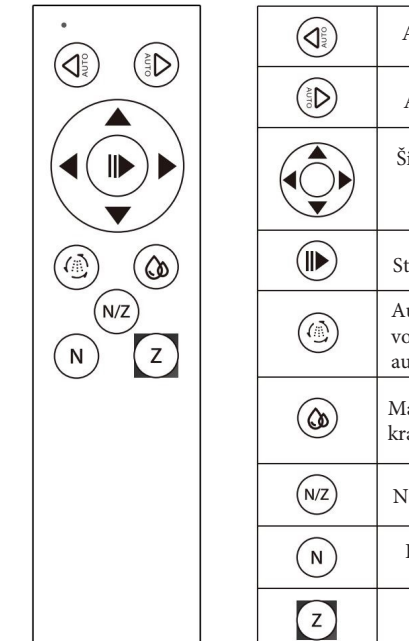

|       | Auto Left : automatické čištění zleva s N cestou                                                                                               |
|-------|----------------------------------------------------------------------------------------------------|
| AUTO  | Auto Right: automatické čištění zprava s N cestou                                                                                              |
|       | Šipka: ruční pohyb nahoru/dolů/doleva/doprava                                                                                                  |
|       | Start/Stop: spuštění automatického čištění/zastavení čištění                                                                                   |
|       | Auto Water Spray: když robot pracuje, bude stříkat<br>voda automaticky, stisknutím tohoto tlačítka vypnete<br>automatický režim postřiku vodou |
|       | Manuální vodní sprej: nastříkejte vodu jednou pro každý<br>krátký stisk                                                                        |
| (N/Z) | N +Z : začněte nejprve cestou N a poté cestou Z                                                                                                |
| N     | Režim čištění cesty N                                                                                                    |
| Z     | Režim čištění Z cesty                                                                                                    |

#### Start/Stop

Poté, co se robot úspěšně adsorbuje, krátce stiskněte tlačítko "On/Off" na robotu nebo

stiskněte

na dálkovém ovladači pro spuštění automatického čištění.

Výchozí režim čištění robota je dráha N+Z.

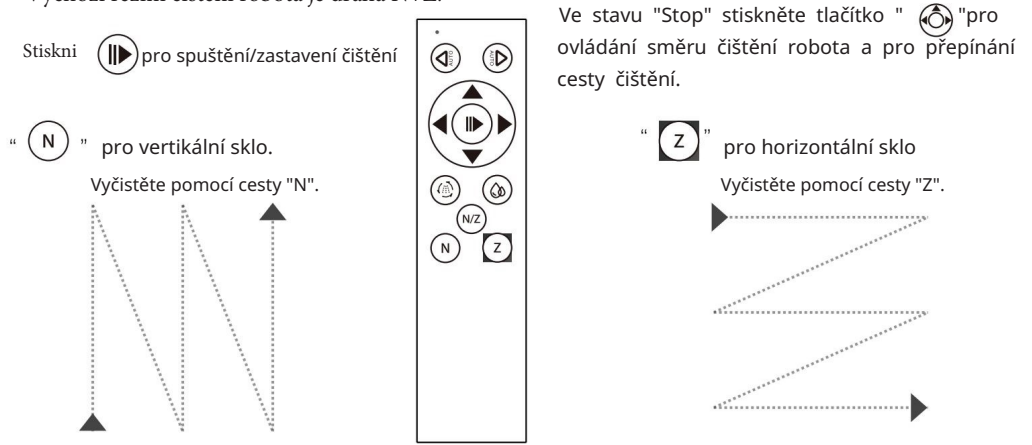

#### 2.4. POZNÁMKY - Úplné technické specifikace naleznete v kapitole 7

#### **3. INSTALACE PRODUKTU**

#### 3.1. POZNÁMKY

• Nepoužívejte tento robotický čistič na povrchy s tloušťkou menší než 5 mm, s prasklinami nebo nerovnými povrchy.

Kompatibilní s orámovanými plochami většími než 50x70 cm.

• Pokud je povrch silně znečištěný, nejprve očistěte malou plochu o velikosti robota, aby byla zajištěna dobrá přilnavost výchozího bodu.

• Čištěný povrch by měl být alespoň o 10,5 cm dále než ostatní pevné překážky (např. ochranný plot, nábytek atd...)

Robot nelze používat obráceně.

#### 3.2. PŘÍPRAVY A KONTROLY PŘED POUŽITÍM

- Ujistěte se, že je čisticí hadřík vyrovnán a pevně připevněn ke spodní části robota.
- Připojte napájecí adaptér a zajistěte robota pomocí přiloženého bezpečnostního lana.
- Zkontrolujte stav záložní baterie. Pokud LED indikátor svítí ČERVENĚ, znamená to, že baterie není nabitá (úplné nabití bude trvat asi 1 hodinu)

 Po nastříkání čisticího roztoku na čisticí podložku otřete přilnavá kolečka suchým hadříkem, abyste zabránili uklouznutí při používání robota.

#### 3.3. JAK POUŽÍVAT

- Ujistěte se, že je bezpečnostní lano bezpečně upevněno a že povrch není zlomený nebo prasklý.
- Připojte napájecí adaptér do elektrické zásuvky a DC konektor do robota. Světlo indikátor by měl mít modrou barvu.
- Krátce stiskněte tlačítko napájení, modrá kontrolka zabliká a motor vysávání se spustí.
- Umístěte robota na čisticí plochu, alespoň 10 cm od jakéhokoli rámu nebo překážek.

Pokud je adheze úspěšná, modré světlo zůstane svítit.

- Po dokončení čištění se robot vrátí na výchozí místo.
- Držte robota za rukojeť a stisknutím tlačítka napájení na 3-5 sekund vypněte motor.
- Odpojte napájecí adaptér ze zásuvky.

#### 3.4. POZNÁMKY

• Pokud je kontrolka červená, zkontrolujte, zda je napájecí adaptér stále připojen a zda nedošlo k výpadku proudu.

#### 3.5. LED INDIKÁTOR

- Střídavě bliká červené a modré světlo Záložní baterie je vybitá, nabíjí se.
- Modré světlo svítí Robot je zapnutý a baterie je nabitá/Úspěšné přilnutí k čisticímu povrchu.
- Modré světlo bliká Robot je ZAPNUTÝ, připojte robota k čisticí ploše.
- Červené světlo bliká napájecí adaptér je vypnutý.
- Svítí červené světlo Během čištění jsou kola přetížená / Robot přejde do pohotovostního režimu.

#### 3.6. ÚDRŽBA

#### 3.6.1. Čištění podložky

- Vyjměte čisticí polštářek a namočte jej na několik minut do teplé vody (asi 20 °C).
- Před opětovným použitím umyjte v ruce a ujistěte se, že je zcela suchý. Doporučuje se sušit na vzduchu.
- Včas vyměňte podložky, když jsou opotřebované nebo poškozené, abyste dosáhli optimálního čištění.

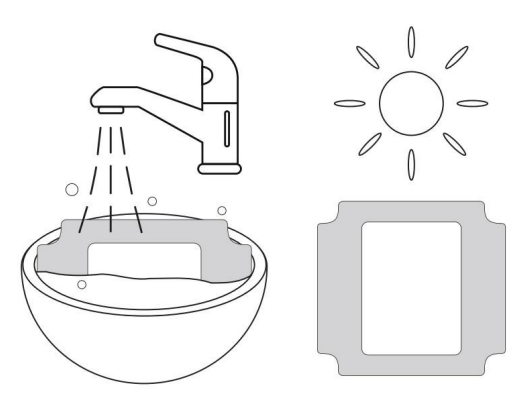

#### 3.6.2. Čištění kol

- Připojte napájecí adaptér, měla by svítit modrá kontrolka. Otočte robota vzhůru nohama.
- Pomocí dálkového ovladače stiskněte 🔕 kola začnou pracovat.
- K otření kol použijte čistý hadřík a čisticí roztok.
- Stisknutím zastavíte kola. (II►)
- Kola pravidelně čistěte, abyste zabránili uklouznutí a zajistili optimální výkon.

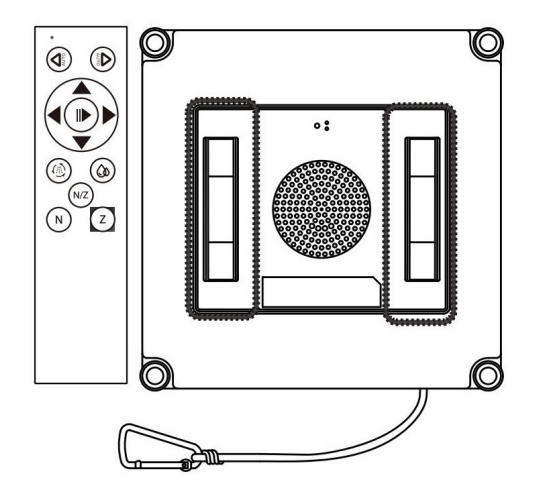

## 3.7. ŘEŠENÍ PROBLÉMŮ S PRODUKTY

| červené světlo<br>zůstane svítit                    | Kola jsou přetížená                                                                               | Nejprve stiskněte cestu "N" na dálkovém ovladači a<br>poté stiskněte cestu "Z", rozsvítí se modré světlo.<br>Krátkým stisknutím tlačítka "On/Off" na robotu se<br>rozsvítí modré světlo.                                                                                                    |
|-----------------------------------------------------|---------------------------------------------------------------------------------------------------|----------------------------------------------------------------------------------------------------|
| Červené světlo bliká<br>se zvukovou výzvou          | Odpojte napájecí<br>adaptér od zdroje<br>napájení                                                 | <ul> <li>a/ Připojte se ke zdroji napájení, stiskněte tlačítko On/<br/>Off pro pokračování v čištění</li> <li>b/ V případě výpadku napájení robota stiskněte šipky na<br/>dálkovém ovladači, přesuňte robota na snadno<br/>dostupné místo a odstraňte produkt</li> <li>* Existují určitá rizika spojená s používáním dálkového<br/>ovládání v případě výpadku napájení robota, ujistěte se,<br/>že je někdo, kdo poskytne pomoc.</li> </ul> |
| Prokluzování kol,<br>dráha čištění je<br>abnormální | Skleněný povrch je<br>příliš znečištěný                                                           | a/ Vyčistěte kola<br>b/ Vyměňte čisticí hadřík<br>* Tento produkt není vhodný pro čištění silně znečištěného<br>skla                                                                                                    |
| Nefunkční<br>dálkové ovládání                       | Když robot uklízí<br>normálně, na<br>dálkovém ovládání<br>funguje pouze tlačítko<br>"Start/Stop". | Nejprve zastavte čištění a poté stiskněte další<br>tlačítka na dálkovém ovladači                                                                                                    |

#### 4. PÁROVÁNÍ ZAŘÍZENÍ S TELLUR SMART APP 4.1. UPOZORNĚNÍ

• Toto zařízení podporuje pouze směrovač frekvenčního pásma 2,4 GHz, nepodporuje směrovač frekvenčního pásma 5 GHz.

• Před zahájením párování se ujistěte, že je telefon připojen k bezdrátové síti 2,4 GHz a že máte přístup k heslu Wi-Fi.

- Aplikace nepodporuje sítě Wi-Fi 6 se standardem 802.11ax. Nastavte 2,4 GHz Wi-Fi síť na 802.11b/g/n
- Hesla Wi-Fi by neměla obsahovat speciální znaky jako ~! @#\$%^&\*().
- Ujistěte se, že signál Wi-Fi je dostatečně silný v oblasti, kde bude zařízení instalováno.

4.2. STÁHNĚTE A NAINSTALUJTE SI APLIKACI TELLUR SMART

K dispozici pro zařízení se systémem iOS nebo Android.

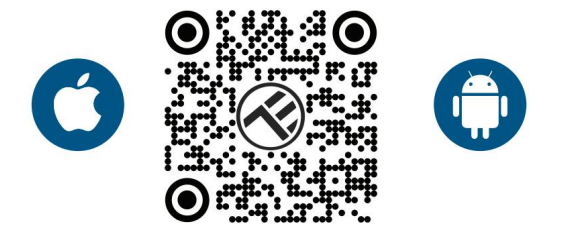

#### 4.3. VYTVOŘIT ÚČET

Po stažení vás aplikace požádá o vytvoření účtu (pokud jej ještě nemáte). Zadejte svůj e-mail, vyberte zemi, ve které žijete, a vytvořte si heslo pro svůj účet Tellur Smart.

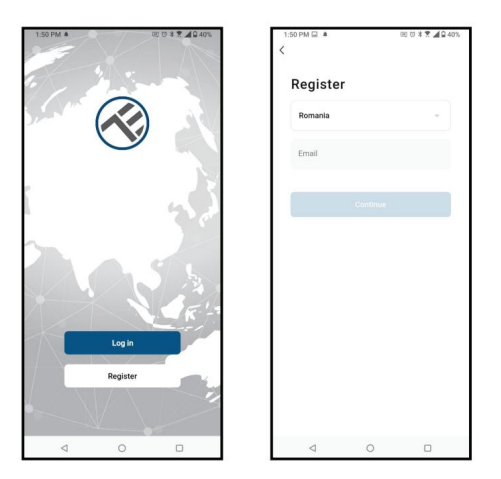

#### 4.4. PÁROVÁNÍ PRODUKTŮ

Aktivujte funkci Bluetooth smartphonu a povolte použití pro snadné a rychlé párování.

- Otevřete aplikaci Tellur Smart a klikněte na "Přidat zařízení/Add device" nebo "+".
- Zapněte robota.
- Aplikace detekuje čistič oken a umožní vám přidat.
- Vyberte síť Wi-Fi, zadejte heslo Wi-Fi a klikněte na "Další/Next".
- Počkejte na automatické přidání zařízení. Po dokončení klepněte na "Hotovo/Done" a zařízení se zobrazí ve vašem seznamu.

| 13:58 📓                                  | 50 U                                   | *₹ ▲872% | 1 | 13:58 📓                  |                                  | S 10                      | \$ 🖲 🛋 🗟 72      |
|------------------------------------------|----------------------------------------|----------|---|--------------------------|----------------------------------|---------------------------|------------------|
| Tellur 🛩                                 |                                        | 0        |   | <                        | Add                              | Device                    | )                |
| 31°C                                     |                                        |          |   | Searching<br>entered pa  | for nearby devic<br>airing mode. | es. Make sure your        | fevice has       |
| Excellent 042.03<br>Outdoor PM2.5 Outdoo | 6 1006hPa<br>r Humidity Culdoor Ar Pre |          |   | Discoverin               | ng devices                       |                           | Add              |
| Devices Living                           | Room                                   |          |   |                          | Add                              | Manually                  |                  |
|                                          | *                                      |          |   | Dectrical                |                                  | Socket                    |                  |
|                                          | ×                                      | 1        |   | Lighting                 | Plug<br>(BLE+Wi-Fi)              | Socket<br>(Wi-Pi)         | socks<br>(Digber |
|                                          | No devices                             |          |   | Large Home               | 1                                | 1                         | 2                |
|                                          | Add Device                             |          |   | Small Home<br>Appliances | (BLE)                            | Plag<br>(2.45Hz856<br>Hz) | (NB-IoT          |
|                                          |                                        |          |   | Kitchen<br>Applances     | 1 1<br>n<br>Socket               |                           |                  |
|                                          |                                        |          |   | Exercise &<br>Health     | (other)                          | Power Strip               |                  |
| C.                                       | Street.                                | @<br>    |   | Camera & Lock            | < WW                             | + WV                      | + V1             |
| <1                                       | 0                                      |          |   | 4                        |                                  | 0                         |                  |

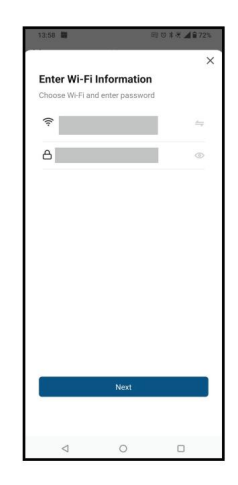

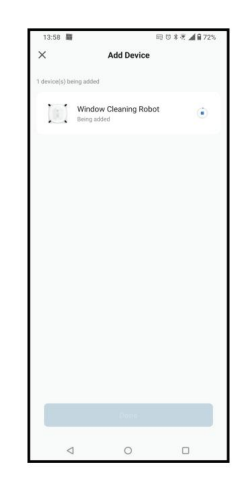

#### 5. FUNKCE TELLUR SMART APP 5.1. ROZHRANÍ OVLÁDÁNÍ APLIKACE

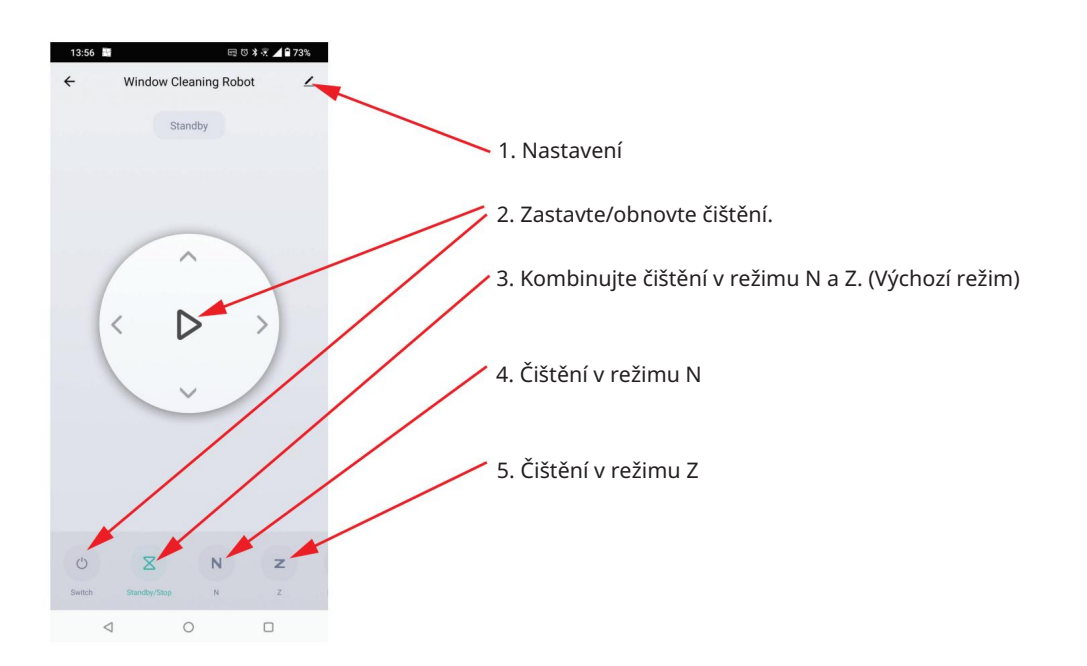

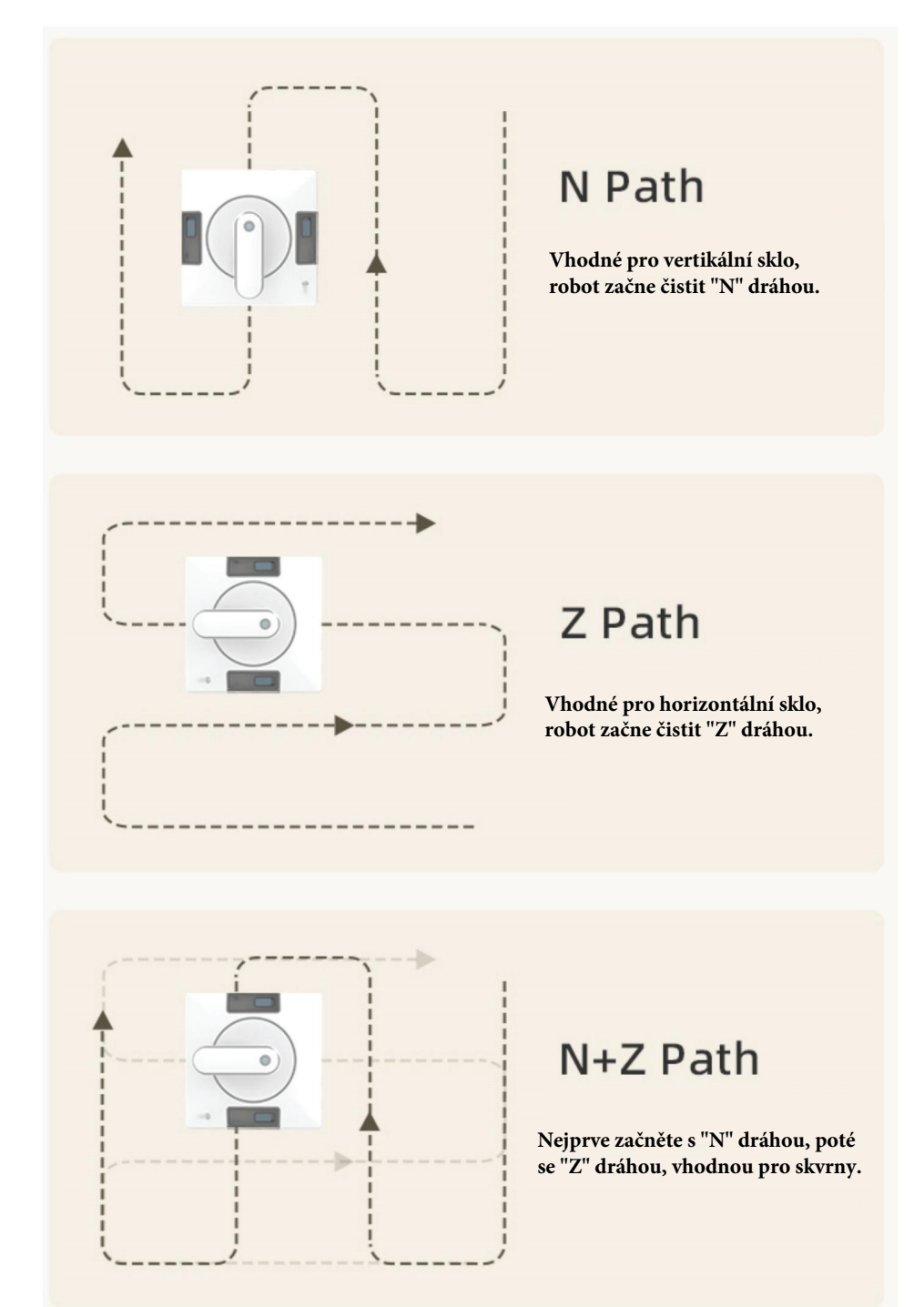

## 6. ŘEŠENÍ PROBLÉMŮ APLIKACE

- Ujistěte se, že je zařízení zapnuté a že připojení ke zdroji napájení je dobré.
- Zkontrolujte připojení Wi-Fi vašeho telefonu.
- Zkontrolujte, zda je povolena funkce Bluetooth.

• Zkontrolujte směrovač nebo související: Pokud používáte dvoupásmový směrovač, vyberte síť 2,4 GHz a přidejte zařízení. Musíte také povolit funkci vysílání routeru. Nastavte metodu šifrování jako WPA2-PSK a typ autorizace jako AES nebo obě nastavte na "auto".

• Zkontrolujte, zda je signál Wi-Fi dostatečně silný. Aby byl signál silný, držte router a chytré zařízení co nejblíže.

- Bezdrátový režim by měl být 802.11.b/g/n (protokol Wi-Fi 6 802.11ax není podporován)
- Ujistěte se, že nepřekračujete maximální počet registrovaných zařízení podporovaných aplikací (150).

• Zkontrolujte, zda je na routeru povolena funkce filtrování MAC adres. Pokud ano, odeberte zařízení ze seznamu filtrů a ujistěte se, že router připojení zařízení nezakazuje.

• Ujistěte se, že heslo Wi-Fi zadané v aplikaci je správné.

#### Mohu ovládat zařízení pomocí sítě 3G/4G/5G?

Při prvním přidávání zařízení musí být zařízení a telefon připojeny ke stejné síti Wi-Fi. Jakmile bylo zařízení úspěšně spárováno s Tellurem

Chytrá aplikace, můžete ji vzdáleně ovládat prostřednictvím sítí 3G/4G/5G.

#### Jak mohu sdílet své zařízení s rodinou?

Otevřete aplikaci Tellur Smart, přejděte na "Profil/Profile" -> "Sdílení zařízení/Device sharing" -> "Sdílení odesláno/Sharing sent", klepněte na "Přidat sdílení/Add sharing" a sdílejte zařízení s přidanými členy rodiny.

Upozornění – uživatelé si musí do svého zařízení nainstalovat aplikaci Tellur Smart, aby viděli sdílená zařízení.

#### Jak mohu spravovat zařízení sdílená ostatními?

Otevřete aplikaci, přejděte na "Profil/Profil" > "Sdílení zařízení/Device sharing" > "Sdílení přijato/Sharing Received", poté můžete najít zařízení sdílená ostatními uživateli. Chcete-li smazat sdílené zařízení, přejeďte prstem doleva.

#### 7. TECHNICKÉ SPECIFIKACE

Příkon: 72W Vstupní napětí: 100-240V~50/60HZ 1,5A Výstupní adaptér: 24V/3A Délka napájecího kabelu: 1,2 metru Délka napájecího kabelu DC: 2,5 metru Přilnavost k oknu: Vakuum 3000pa Baterie při výpadku napájení: Li-ion 500mAh Výdrž baterie: 20-30 minut Doba nabíjení baterie: 1h (nabíjení při práci) Alarm výpadku napájení: Světelný indikátor a zvuk Délka bezpečnostního lana: 4 metry Detekce překážek: Ano Bezrámová detekce povrchu: Ano, celkem 4 senzory Provozní hlučnost: 62 dB Režimy čištění: 3 režimy čištění: Automatický (N/Z), Z dráha, N dráha Zásobník na vodu: 2 zásobníky na vodu (celkem 100 ml) Vodní sprej: 3 strany, vlevo, vpravo, dolů Samostatné zastavení: Ano, automatický návrat do výchozího bodu Rychlost čištění:  $6,2 \pm 0,5$  metru/min Dálkové ovládání: Ano Maximální úklidová plocha: Cca 29 m2 Název APP: Tellur Smart Kompatibilita: Zařízení se systémem Android 4.2 / iOS 8 nebo novějším Bezdrátová frekvence: 2,4 GHz WiFi standard: IEEE 802.11b/g/n Zabezpečení: WPA-PSK/WPA2-PSK/WPA/WPA2/WEP/WPS2/WAPI Typ šifrování: WEP/TKIP/AES Barva bílá Pracovní teplota: 0-40°C Pracovní vlhkost: 65% RH

#### OBSAH BALENÍ

x Smart WiFi Robotický čistič oken
 x EU AC kabel
 x americký adaptér
 x UK adaptér
 x napájecí adaptér
 x prodlužovací kabel
 x Bezpečnostní lano
 x Dálkové ovládání
 2x čisticí podložky
 x láhev na injekci vody
 x láhev na rozprašování vody

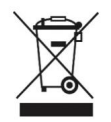

Symbol přeškrtnutého kontejneru na vašem produktu, baterii, literatuře nebo obalu vám připomíná, že všechny elektronické produkty a baterie je třeba po skončení jejich životnosti odevzdat na sběrná místa pro oddělený odpad; nesmí být likvidovány v běžném toku odpadu s domovním odpadem. Uživatel je odpovědný za likvidaci zařízení pomocí určeného sběrného místa nebo servisu

oddělenou recyklaci odpadu z elektrických a elektronických zařízení (WEEE) a baterií podle místních zákonů. Správný sběr a recyklace vašeho zařízení pomáhá zajistit, že odpad EEZ bude recyklován způsobem, který šetří cenné materiály a chrání lidské zdraví a životní prostředí. Nesprávná manipulace, náhodné rozbití, poškození a/nebo nesprávná recyklace na konci životnosti mohou být škodlivé pro zdraví a životní prostředí.

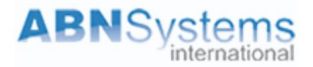

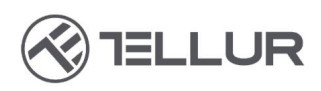

## Prohlášení o shodě

My, ABN SYSTEMS INTERNATIONAL SA, Bukurešť, sektor 1, ulice Marinarilor, nr. 31, na vlastní odpovědnost prohlašuji, že níže uvedený produkt:

| Popis výrobku                                                                                                    | Značka       | Kód produktu |  |
|----------------------------------------------------------------------------------------------------|--------------|--------------|--|
| Robotický čistič oken Tellur Smart WiFi,<br>RWC02,B72W                                                                                                    | Tellur       | TLL331541    |  |
| Neohrožuje život, zdraví, bezpečnost práce, nemá negativní vliv na<br>prostředí a odpovídá normám uvedeným v prohlášení výrobce o<br>shoda.<br>Výrobek je v souladu s následujícími normami a/nebo jinými normativnín<br>RED 2014/53/EU<br>Bezpečnost:<br>EN 60335-1:2012+A11:2014+A13:2017+A1:2019+A14:2019+A2:2019<br>EN 60335-2-54:2008+A11:2012+A1:2015<br>EN 62233:2008<br>Zdraví:<br>EN 62479:2010, EN 50663:2017<br>EMC:<br>ETSI EN 301 489-1 V2.2.3 (2019-11)<br>ETSI EN 301 489-3 V2.1.1 (2019-03)<br>ETSI EN 301 489-17 V3.2.4 (2020-09)<br>Rádio:<br>ETSI EN 300 328 V2.2.2 (2019-07)<br>ETSI EN 300 440 V2.2.1 (2018-07)<br>ROHS – směrnice RoHS-2011/65/EU a dodatek (EU) 2015/863/EU (RoHS<br>Výrobek nese značku CE, použitou v roce 2023. | ni dokumenty | :            |  |

Jméno: George Barbu Funkce: generální ředitel Místo a datum: Bukurešť, 08.06.2023 Podepsáno:

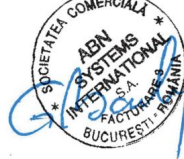

16